## How to sign up for the Maternal, Child, and Adolescent Health (MCAH) Newsletter

## **STEP 1**

Visit www.naccho.org and click the "MyNACCHO Login"

button at the top right corner of the main navigation menu. You will be directed to go offsite.

## **STEP 2**

If you have a MyNACCHO account already, log in using your username and password.

If you need to create a MyNACCHO account, scroll down and select "Create Account"

## **STEP 3**

Once logged in to your comment, select "My Subscriptions" from the navigation menu. Once on the Subscriptions page, scroll down until you see the "Maternal, Child, and Adolescent Health" option. Place a checkmark in the box, then scroll down and select "save".